# Как зарегистрироваться на Power Academy на учебной платформе Learning 4U

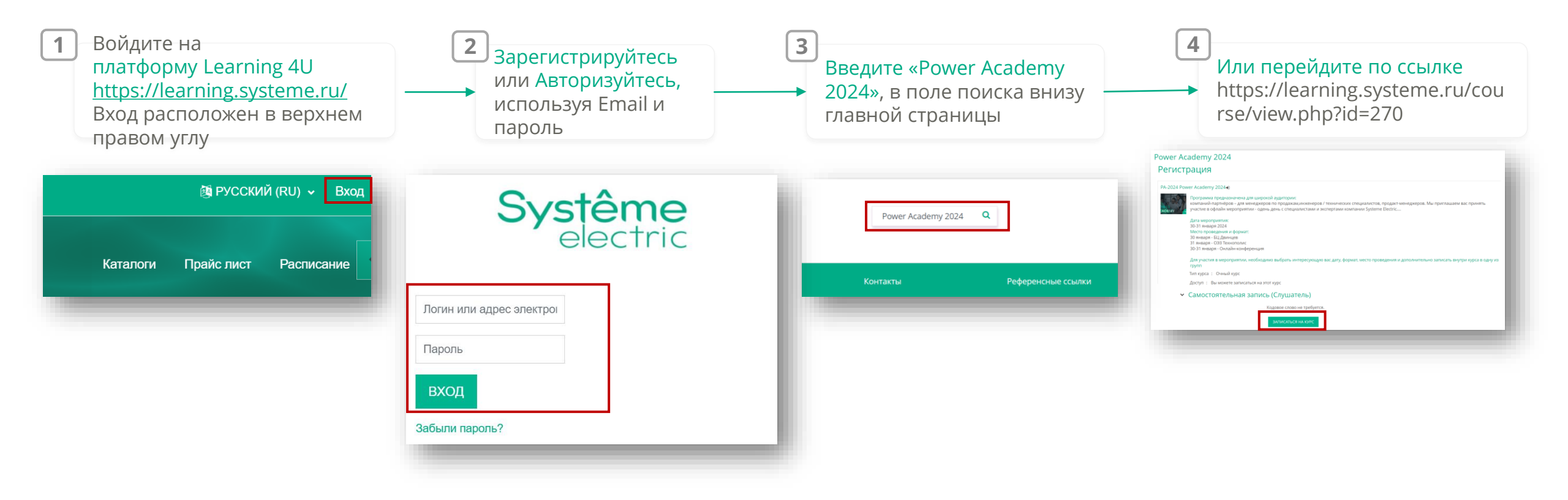

Возникли вопросы по учебной платформе? Напишите нам по адресу: maria.kodintseva@systeme.ru

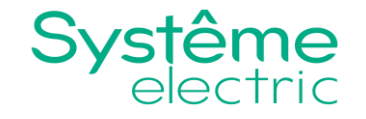

## Страница регистрация на Power Academy

Прямая ссылка на регистрацию: https://learning.systeme.ru/course/view.php?id=270

### Ссылка на регистрацию посещения:

https://learning.systeme.ru/mod/grouptool/view.php?id=3762

### Регистрация

#### PA-2024-2 Power Academy 2024 ноябрь

ower Academ

ИТ команда компании Systeme Electric продолжает традицию обучения ИТ-партнеров на Академии помогает поддержать свои компетенции на уровне, необходимом для пр партнёрской программы для ИТ партнеров от Systeme Electric.

Тренер: Systeme Electric Центр Обучения Admin

Тип курса: Очный курс / онлайн курс

Доступ: Вы можете записаться на этот курс

### Самостоятельная запись (Слушатель)

Кодовое слово не требуется.

ЗАПИСАТЬСЯ НА КУРС

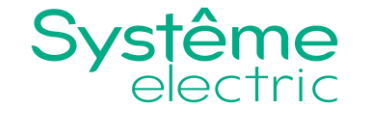

# Выбор группы и формата Power Academy

После того как вы нажали кнопку записаться на курс, вам дополнительно необходимо выбрать группу соответствующую формату участия. Вы можете выбрать для регистрации несколько групп.

Запись на очное мероприятие 13.11.2024 БЦ Двинцев (до 70 человек)

Запись на очное мероприятие 14.11.2024
ОЭЗ Технополис (до 50 человек)

| 3 |
|---|
|---|

1

Запись на онлайн конференцию 13 ноября Запись на онлайн мероприятие

Запись на онлайн конференцию 14 ноября Запись на онлайн мероприятие

Для этого выберите блок «Grouptool» и нажать записаться в группу

\* Обращаем внимание, что в зависимости от выбранной вами группы, вам будет заказан пропуск на очное посещение

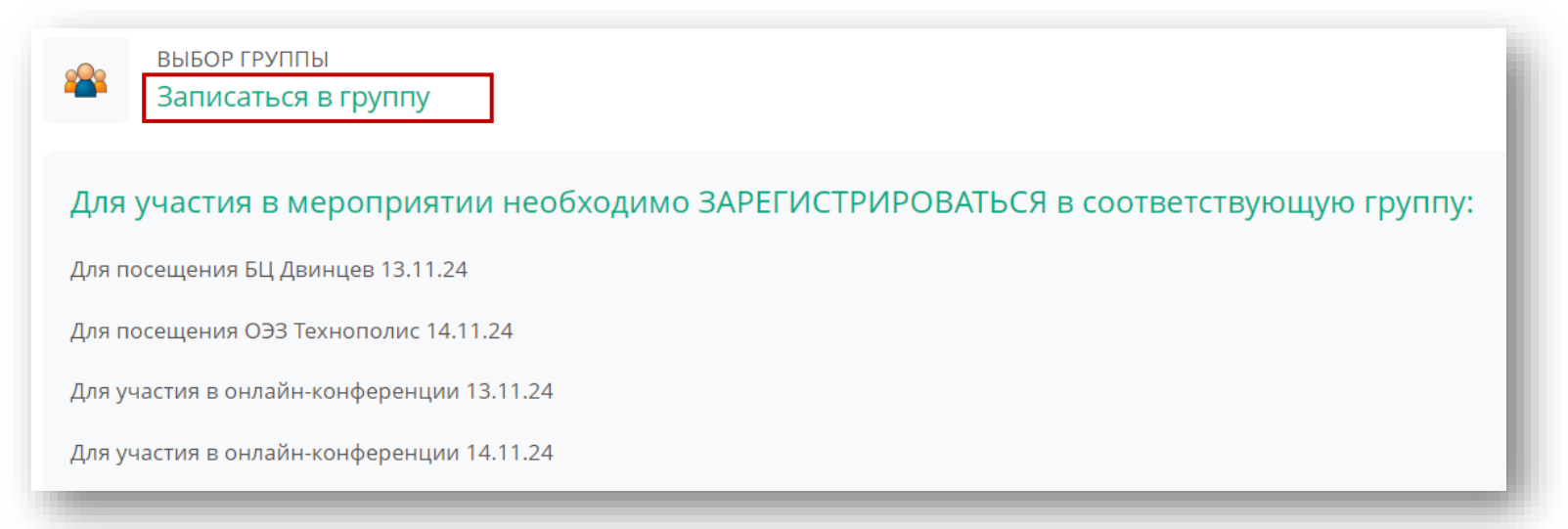

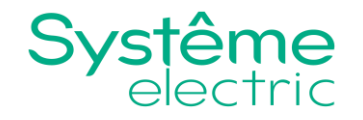

### Регистрация в группу

А. Выберите интересующую вас группу и нажмите зарегистрироваться

- 2024-11-13 БЦ Двинцев •
- 2024-11-14 ОЭЗ Технополис
- 2024-11-13 Онлайн •
- 2024-11-14 Онлайн

|                                                            | 🍍 Зап                                                                                                   |
|------------------------------------------------------------|----------------------------------------------------------------------------------------------------|
| СЯ в соответствующую группу:                               | Для участи<br>Для посеще<br>Для посеще                                                                  |
|                                                            | Для участия<br>Для участия                                                                              |
|                                                            | Вы успеш                                                                                                |
| Подтвердить                                                |                                                                                                    |
| Вы уверены, что хотите зарегистрироваться<br>11-13 Онлайн? | і в группу 2024-                                                                                        |
|                                                            |                                                                                                    |
| продолжить                                                 | OTMEHA                                                                                                  |
|                                                            | Я в соответствующую группу:<br>Вы уверены, что хотите зарегистрироваться<br>11-13 Онлайн?<br>ПРОДОЛЖИТЬ |

В. После выбора группы на странице отобразиться, что Вы успешно зарегистрировались в группу

#### ВЫБОР ГРУППЫ Записаться в группу

Для участия в мероприятии необходимо ЗАРЕГИСТРИРОВАТЬСЯ в соответствующую группу: Для посещения БЦ Двинцев 13.11.24 Для посещения ОЭЗ Технополис 14.11.24 Для участия в онлайн-конференции 13.11.24 Для участия в онлайн-конференции 14.11.24 Вы успешно зарегистрировались в группе 2024-11-13 Онлайн!

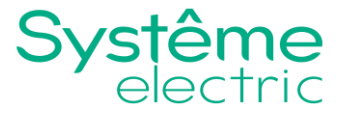